## **Enabling Photo Gallery**

- 1. Click on Control Panel > Content Manager > Photo Gallery > Attributes
- 2. Click on the **Attributes** tab.
- 3. Select Enable Photo Gallery if not already selected, or deselect it to disable the photo gallery.

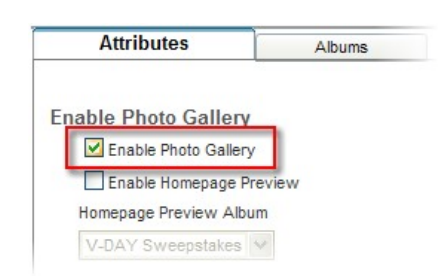

4. Click Submit.